## Programmation sur voies DVBS2-COFDM FRANSAT Référence 563302 des multiplex préenregistrés FS1, FS2, FS3, FS4, FS5

| Branchez le programmateur et attendez l'affichage >>>>>>>>>>>>>>>>>>>>>>>>>>>>>>>>>>>>  | ▶ PRESET<br>MUX : FS1 |
|-----------------------------------------------------------------------------------------|-----------------------|
| Choisissez le multiplex à programmer en appuyant successivement sur les touches ▲ et ▼. | LNB : 13V             |

- Appuyez sur la touche  $\blacksquare$  et réglez le canal de sortie à l'aide des touches  $\blacktriangle$  et  $\blacktriangledown$ .
- Appuyez 2 secondes sur la touche pour enregistrer les paramètres.
- Le module SCAN le multiplex et les chaînes sont disponibles au bout de quelques secondes lorsque le voyant passe au vert.

## Programmation sur voies DVBS2-COFDM FRANSAT Référence 563302 des multiplex des chaînes France 3 Régionales

| • | Branchez le programmateur et attendez l'affichage                                                                                                    | PRESET<br>MUX : FS1<br>LNB : 13V                  | , puis appuyez 2 secondes sur 🌑 afin d'obtenir l'affichage | CONFIG<br>Auto A :001<br>Mode<br>CCIR N.Z.Ind          |  |  |  |
|---|----------------------------------------------------------------------------------------------------|---------------------------------------------------|------------------------------------------------------------|--------------------------------------------------------|--|--|--|
| • | Appuyez sur la touche ▲ jusqu'à obtenir l'affichage                                                                                                    | ► CONFIG<br>Manuel A :001<br>Mode<br>CCIR N.Z.Ind | , puis appuyez 2 secondes sur 🗨 afin d'obtenir l'affichage | ▶ ENTREE<br>F : 1840 DVBS<br>29950 Kbauds<br>LNB : 13V |  |  |  |
| • | Utilisez les touches ●, ▲ et ▼ afin d'obtenir les pa                                                                                                    | ramètres désirés :                                |                                                            |                                                        |  |  |  |
|   | <ul> <li>ENTREE</li> <li>F: 1222 DVBS</li> <li>Pour F3 Picardie, Franche Comté, Aquitaine, Basse Normandie, Auvergne, Bourgogne, Alpes, Nord Pas de Calais, Limousin</li> <li>Rhône Alpes, Côte d'azur et Languedoc.</li> <li>LNB : 13V</li> </ul> |                                                   |                                                            |                                                        |  |  |  |

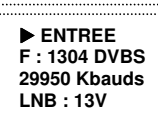

Pour F3 Lorraine, Pays de la Loire, Provence Alpes, Centre, Paris lle de France, Poitou Charente, Champagne Ardenne, Bretagne Haute Normandie, Alsace, Midi Pyrénées, Corse via Stella.

Appuyez 2 secondes sur la touche 🔳 pour enregistrer les paramètres, et attendez que le module passe au vert.

|   |                                                                   | SERVI    | CE  |
|---|-------------------------------------------------------------------|----------|-----|
| • | Appuyez successivement sur la touche 📕 jusqu'à obtenir l'affichag | France 3 |     |
|   |                                                                   |          | OFF |

- Utilisez les touches ▲ et ▼ jusqu'à obtenir la chaîne France 3 Régionale désirée, appuyez sur la touche et mettre DCY à la place de OFF à l'aide de la touche ▲. Répétez cette dernière opération pour programmer plusieurs chaînes France 3 Régionale sur le même module.
- Enregistrez votre programmation en appuyant 2 secondes sur la touche 📕 , et lorsque le module passe au vert, vos chaînes sont disponibles sur le canal de sortie préalablement choisi.

## Affectation d'un numéro de canal spécifique pour une chaîne France 3 Régionale

Appuyer 2 secondes sur la touche 🌒 , puis successivement sur la touche 🔳 jusqu'à obtenir l'affichage

Utilisez les touches ●, ▲ et ▼ afin d'obtenir l'affichage

| ſ | ► CONFIG     |   |
|---|--------------|---|
| 1 | ts id:0x006A | 1 |
| 1 | v_NIT : 27   | l |
| 1 | v_SDT : 25   | l |

v\_NIT : 27 v\_SDT : 25

, puis appuyez 2 secondes sur la touche

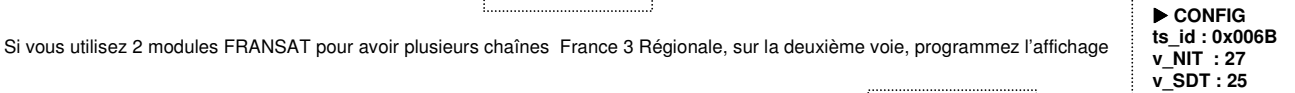

- LCN
- Appuyez 2 secondes sur la touche 
  , et successivement sur la touche , jusqu'à obtenir l'affichage
- France 3 ----0x----NO LCN

► CONFIG ts id :

-x-

- Utilisez les touches ●, ▲ et ▼ afin d'assigner le numéro de LCN voulu pour cette chaîne.
- Appuyez 2 secondes sur la touche 📕 pour enregistrer vos paramètres.

Répétez ces dernières opérations si vous avez programmé plusieurs chaînes sur un même module.